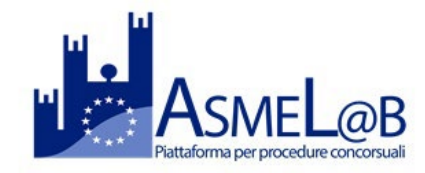

# **GUIDA ALL'UTILIZZO DELLA PIATTAFORMA ASMEL@B**

# **CANDIDATI**

- ✓ Per sottoporre la candidatura ad un bando di concorso è necessario che lo stato del concorso risulti "Aperto".
- ✓ Per visualizzare i dati del concorso, cliccare su "Leggi".

#### CONCORSI IN ARCHIVIO

Per visualizzare le informazioni di un concorso, selezionare il link LEGGI posto sulla riga di interesse.

| Apertura Concorso | Ente          | Concorso                                                      | Chiusura Concorso | Stato       |       |
|-------------------|---------------|---------------------------------------------------------------|-------------------|-------------|-------|
|                   |               |                                                               |                   | Stato       |       |
| 03/11/2020 00:00  | CASTELBELLINO | CONCORSO PUBBLICO PER TITOLI ED ESAMI A N. 2 PO               | 03/12/2020 13:00  | Aperto      | LEGGI |
| 24/11/2020 08:00  | POIRINO       | Bando di concorso pubblico nº 1 posto agente di polizia mu    | 24/12/2020 23:59  | Bitraportal | LEGOI |
| 24/11/2020 08:00  | POIRINO       | Bando di concorso pubblico nº 1 posto istruttore tecnico cate | 24/12/2020 23:59  | In Apertura | LEGGI |
| 13/11/2020 10:50  | MONASTIR      | Bando di concorso pubblico per l'assunzione di un Agente d    | 28/11/2020 10:50  | In Apertura | LEGGI |
|                   |               |                                                               |                   |             |       |

## Registrazione e Iscrizione al concorso

✓ Cliccare dunque su Leggi e "Inserisci Domanda".

| DATE APERTURA/CHIUSURA CONCORSO                                          |                   |
|--------------------------------------------------------------------------|-------------------|
| <b>iii</b> 04/11/2020 15:55 - <b>iii</b> 29/11/2020 15:55                | Vedi Allegeti     |
| ASMEL                                                                    |                   |
| Assunzione Profilo cat. D1<br>Codice : 122<br>Assunzione Profilo cst. D1 |                   |
| Dati Contatto<br>assas<br>Link Bando Concorso<br>IN CORSO                |                   |
|                                                                          | Inserisci Domanda |

✓ I candidati dovranno cliccare su entra con SPID e selezionare il provider.

In caso problemi di accesso con SPID si consiglia di cancellare la cronologia e le cache internet, riaprire la pagina e procedere con l'accesso SPID.

#### La domanda di iscrizione si compone di 4 fasi

#### 1. Dati anagrafici

In seguito all'accesso con SPID saranno automaticamente importati i dati personali.

# In questa sezione è obbligatorio inserire **l'indirizzo PEC, comune e indirizzo di residenza, recapito telefonico e indirizzo e-mail per le comunicazioni.**

#### Tutte le comunicazioni saranno trasmesse all'indirizzo PEC inserito.

|                                                           | Salva Bozza Salva e Invia Annulla Inserimento |  |  |  |  |  |
|-----------------------------------------------------------|-----------------------------------------------|--|--|--|--|--|
| Dati anagrafici Requisiti di accesso al concorso Allegati |                                               |  |  |  |  |  |
| I campi contrassegnati con * sono obbligatori.            |                                               |  |  |  |  |  |
| Cognome *                                                 | Nome *                                        |  |  |  |  |  |
|                                                           | Isabella Maria Luisa                          |  |  |  |  |  |
| Data di Nascita *                                         | Sesso *                                       |  |  |  |  |  |
| 24/11/1991                                                | Maschio 🗸 Femmina                             |  |  |  |  |  |
| Comune di Nascita o Nazione *                             | Provincia *                                   |  |  |  |  |  |
| GRAN BRETAGNA                                             | EE                                            |  |  |  |  |  |
| Codice Fiscale *                                          | PEC*                                          |  |  |  |  |  |
|                                                           |                                               |  |  |  |  |  |
| Comune di Residenza *                                     | CAP di Residenza *                            |  |  |  |  |  |
| NAPOLI                                                    | 80123                                         |  |  |  |  |  |
| Indirizzo di Residenza *                                  | Numero Civico di residenza *                  |  |  |  |  |  |
|                                                           | 2                                             |  |  |  |  |  |
| Recapito Telefonico *                                     | E-mail per comunicazioni *                    |  |  |  |  |  |
|                                                           |                                               |  |  |  |  |  |

Completata questa fase, cliccare su "Avanti".

#### 2. Requisiti di accesso al concorso

È necessario spuntare e completare tutte le domande presenti; di seguito un **esempio**. È possibile salvare la bozza e inviarla successivamente.

|                                       |                                                                                     |                                                                   | Salva Bozza                       | Salva e Invia    | Annulla Inserimento |
|---------------------------------------|-------------------------------------------------------------------------------------|-------------------------------------------------------------------|-----------------------------------|------------------|---------------------|
| Dati anagrafici                       | Requisiti di accesso al concorso                                                    | Allegati                                                          |                                   |                  |                     |
| E' necessario comp                    | pilare tutti i campi della domanda.                                                 |                                                                   |                                   |                  |                     |
|                                       |                                                                                     | IL SOTTOSCRITTO DICHIAR                                           | A DI:                             |                  |                     |
| ESSERE IN                             | POSSESSO DI TUTTI I REQUISITI RICI                                                  | HIESTI DAL BANDO                                                  |                                   |                  |                     |
| ESSERE A                              | CONOSCENZA DELLE NORME IN MATE                                                      | ERIA DI TRATTAMENTO DEI DATI                                      | PERSONALI                         |                  |                     |
| COMUNIC/                              | RSI A COMUNICARE TEMPESTIVAMENT<br>AZIONI INERENTI AL PRESENTE CONC                 | TE LE EVENTUALI VARIAZIONI DE<br>CORSO                            | L RECAPITO DELL'II                | NDIRIZZO PEC PEI | RLE                 |
| AVER LETT                             | O IL BANDO DI CONCORSO E DI ESSE                                                    | RE A CONOSCENZA DELLE DISPO                                       | OSIZIONI IN ESSO C                | ONTENUTE         |                     |
| ESSERE A<br>445 DEL 28                | CONOSCENZA DELLE SANZIONI PENA<br>8 DICEMBRE 2000 PER LE IPOTESI DI F               | ALI PREVISTE DALL'ART. 76 DEL D<br>TALSITÀ IN ATTI E DICHIARAZION | ECRETO DEL PRESI<br>I MENDACI     | DENTE DELLA REF  | PUBBLICA N.         |
| DI AVER PF<br>2016/679 (<br>LEGGI INF | RESO VISIONE DELL'INFORMATIVA REI<br>("GDPR"), CHE AVVIENE ESCLUSIVAME<br>FORMATIVA | LATIVA AL TRATTAMENTO DEI DA<br>ENTE PER LE FINALITÀ RELATIVE     | TI PERSONALI AI SE<br>AL CONCORSO | ENSI DEL REGOLA  | MENTO (EU)          |
| DI AVER CO                            | DRRETTAMENTE VERSATO LA TASSA/O                                                     | CONTRIBUTO DI CONCORSO CON                                        | ME PREVISTO DAL B                 | ANDO             |                     |
|                                       |                                                                                     | DICHIARA INOLTRE:                                                 |                                   |                  |                     |
| DI ESSERE                             | IN POSSESSO DELLA CITTADINANZA<br>IN CASO DI CITTADINO NON ITALIAN                  | ITALIANA, OVVERO DELLA CITTA<br>O APPARTENENTE ALL'U E DICH       | DINANZA DI UNO S                  | TATO MEMBRO DE   | ELL'UNIONE          |

| DI ESSERE PORTATORE DI HANDICAP E DI NECESSITARE DI AUSILIO PER SOSTENERE LE PROVE DI ESAME, NONCHÉ DELL'EVENTUALE<br>TEMPO AGGIUNTIVO IN RELAZIONE ALL'HANDICAP, ALLEGANDO IDONEA CERTIFICAZIONE<br>Si No                                                                                                    | indicare la percentuale di invalidità                                                                                                    | % |
|----------------------------------------------------------------------------------------------------|----------------------------------------------------------------------------------------------------|---|
| IN CASO DI DOCUMENTATA DOCUMENTAZIONE ATTESTANTE IL POSSESSO DI HANDICAP, IL CANDIDATO RICHIEDE IL SEGUENTE AUSILIO E/O                                                                                                    | TEMPO AGGIUNTIVO:                                                                                                    |   |
|                                                                                                    |                                                                                                    |   |
| IL CANDIDATO DICHIARA DI ESSERE IN POSSESSO DI DOCUMENTATA DICHIARAZIONE RESA DALLA COMMISSIONE MEDICO-LEGALE DELL'ASL<br>RIFERIMENTO ALLA DIAGNOSI DI DISTURBI SPECIFICI DI APPRENDIMENTO E RICHIEDE LA POSSIBILITÀ DI SOSTITUIRE LE PROVE CONCORSU/<br>COMPENSATIVI PER LE DIFFICOLTÀ DI LETTURA, DI SCRITTURA E DI CALCOLO, NONCHÉ DI USUFRUIRE DI UN PROLUNGAMENTO DEI TEMPI ST<br>SI NO | DI RIFERIMENTO O DA EQUIVALENTE STRUTTURA PUBBLICA I<br>ALI CON UN COLLOQUIO ORALE O DI UTILIZZARE STRUMENTI<br>FABILITI PER LO SVOLGIMENTO DELLE MEDESIME PROVE. | Ν |
| IN CASO DI DOCUMENTATA DICHIARAZIONE IN RIFERIMENTO ALLA DIAGNOSI DI DISTURBI SPECIFICI DI APPRENDIMENTO IL CANDIDATO INDI<br>TEMPO AGGIUNTIVO:                                                                                                    | CA LA PREFERENZA PER RICHIEDE IL SEGUENTE AUSILIO E/O                                                                                                    |   |
|                                                                                                    |                                                                                                    |   |
| L'AUTORIZZAZIONE, A FAVORE DELL'ENTE CHE EMETTE IL BANDO DI CONCORSO AL TRATTAMENTO DEI DATI PERSONALI E SENSIBILI                                                                                                    |                                                                                                    |   |
| LA CONFORMITÀ ALL'ORIGINALE DEGLI EVENTUALI DOCUMENTI ALLEGATI E CARICATI IN PIATTAFORMA IN FOTOCOPIA                                                                                                    |                                                                                                    |   |
| ◯ Si ◯ N¢                                                                                                    |                                                                                                    |   |
| L'ACCETTAZIONE INCONDIZIONATA DELLE CONDIZIONI PREVISTE DAL BANDO DI SELEZIONE, DAGLI APPOSITI REGOLAMENTI DELL'ENTE<br>DAL BANDO E, IN CASO DI ASSUNZIONE, DA TUTTE LE DISPOSIZIONI CHE REGOLANO LO STATO GIURIDICO ED ECONOMICO DEI DIPENDI                                                                                                    | E PER QUANTO NON ESPRESSAMENTE PREVISTO<br>ENTI DEGLI ENTI LOCALI                                                                                                 |   |
| In <sup>s</sup> etro Avanti                                                                                                    |                                                                                                    | Ô |

Completata questa fase, cliccare su "Avanti".

#### 3. Allegati

In questa sezione vanno caricati gli allegati richiesti dal bando, necessariamente in formato PDF, dimensione massima 4 MB. E' possibile caricare fino ad un massimo di 10 allegati.

Per caricare un allegato è necessario inserire il titolo/ descrizione dello stesso e cliccare su "sfoglia" per effettuare il caricamento dello stesso.

<u>Si consiglia di leggere attentamente il bando di concorso e prestare attenzione agli allegati</u> <u>richiesti e obbligatori.</u>

| Si allegano alla presente c | iomanda:                                               |                 |  |
|-----------------------------|--------------------------------------------------------|-----------------|--|
| Descrizione Allegato        | Selezionare Allegato                                   | Sfoglia Pulisci |  |
|                             | (Estensioni consentite: pdf. Dimensione massima: 4 MB) |                 |  |
|                             |                                                        |                 |  |

**Per inserire altri allegati successivi al primo, cliccare su "Inserisci ulteriore allegato"** (cerchio rosso) per ogni allegato successivo al primo che si vuole caricare. Poi cliccare su "Salva e Invia".

In caso di allegati scansionati si consiglia di impostare la scansione con i seguenti

parametri: massimo 150 DPI, scansire come "documento" e non come immagine, colori: bianco e nero.

N.B. non è possibile caricare allegati salvati in cartelle cloud. È necessario che il file PDF che si intende caricare sia salvato su cartelle desktop.

L'elenco degli allegati caricati, verrà inoltre riportato sul PDF della domanda che avrete compilato e che sarà scaricabile (vd. paragrafo Pannello gestione Domande).

### 4. Verifica PEC e invio Domanda

Al termine del caricamento degli allegati, **per inviare la domanda**, cliccare su "Salva e Invia".

Nb. In caso di errori nell' invio, verificare di aver compilato correttamente tutti i campi richiesti. Eventuali errori sono rilevati in rosso.

Compilati correttamente tutti i campi e dopo aver cliccato su "Salva e invia" **il sistema invia un codice di verifica all'indirizzo PEC inserito in precedenza, da inserire nell'apposito campo e cliccare su "Conferma".** 

È pertanto consigliato avere accesso immediato alla propria casella PEC, in quanto il codice di verifica PEC ha una durata di 30 minuti.

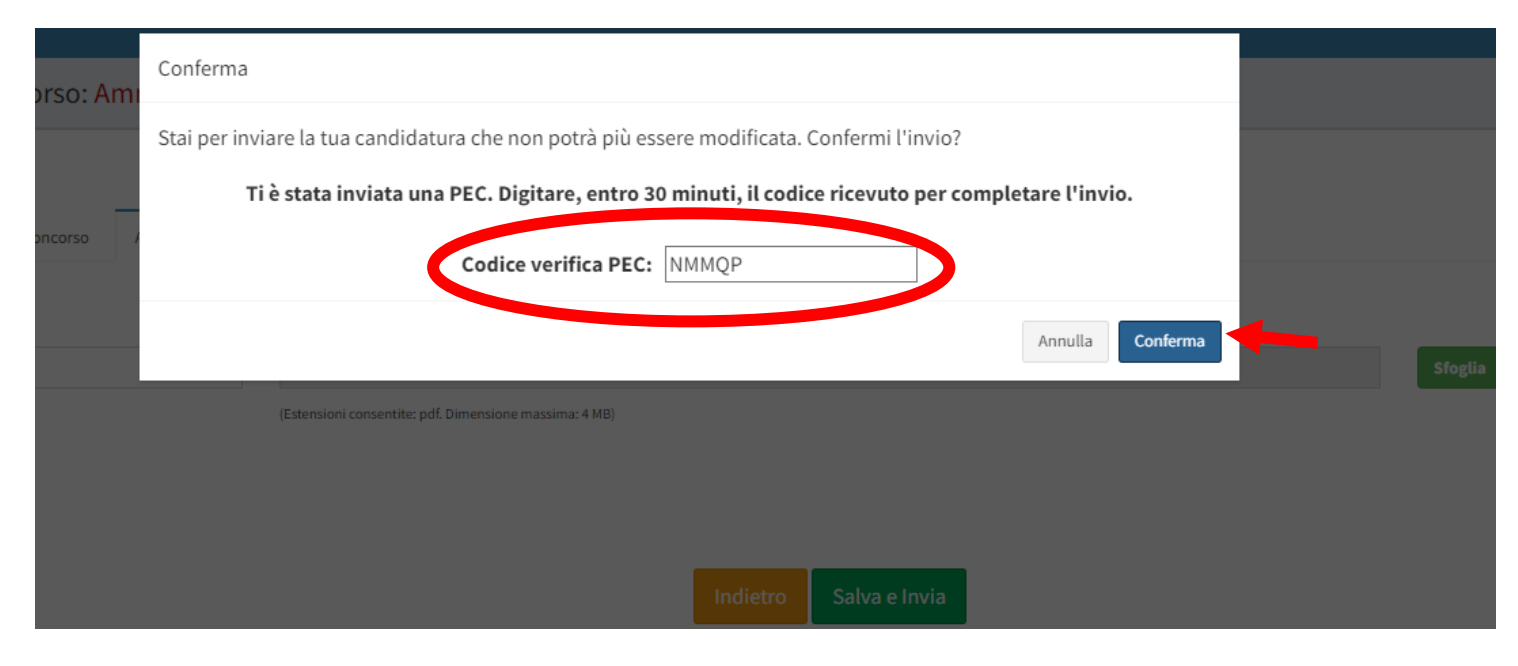

A questo punto, il sistema da il fornisce la conferma di invio, come segue.

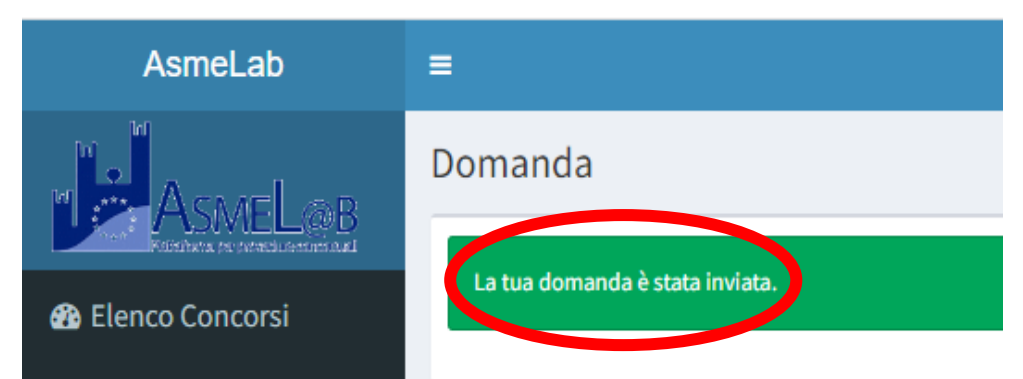

Controllare il corretto invio della domanda tramite:

- Sezione "Le tue domande" dal Pannello di gestione domande (vd. sotto).
- Ricezione della PEC contenente il messaggio "Avvenuto invio domanda".

#### Pannello gestione Domande

Accedendo **con SPID** e selezionando "**Le tue Domande**" dal menù a sinistra, è possibile:

✓ Visualizzare le domande di concorso inviate

N.B. non è possibile integrare o modificare una domanda già trasmessa. In tal caso, sarà necessario cancellarla e inviarla nuovamente.

 ✓ Cancellare una domanda inviata o in bozza, cliccando sul cestino, quindi conferma La domanda sarà cancellata definitivamente, pertanto sarà necessario inviarne una nuova.

- ✓ Stampare le ricevute di concorso
- Stampare la domanda compilata

| AsmeLab          | =      |                                               |                     |                     |             |                     |                    |                     | 2                  |                   |
|------------------|--------|-----------------------------------------------|---------------------|---------------------|-------------|---------------------|--------------------|---------------------|--------------------|-------------------|
|                  | Elenco | Domande                                       |                     |                     |             |                     |                    |                     |                    |                   |
| Elenco Concorsi  | Ente   | Titolo                                        | Data<br>Apertura    | Data<br>Chiusura    | Stato       | Data                | Mod/Vis<br>Domanda | Canc/Rit<br>Domanda | Stampa<br>Ricevuta | Stampa<br>Domanda |
| 🖽 Le Tue Domande | FAETO  | N° 1 ISTRUTTORE<br>AMMINISTRATIVO -<br>CAT. C | 15/02/2022<br>00:00 | 17/03/2022<br>23:59 | ln<br>Bozza | 15/03/2022<br>12:10 | Ĩ                  | <u> </u>            |                    |                   |
|                  | ASMEL  | BANDO TEST                                    | 15/03/2022<br>12:59 | 30/03/2022<br>12:59 | Inviata     | 15/03/2022<br>13:01 | Q                  | Ē                   | ₽                  | Ð                 |

# Modifiche dati personali

Per modificare successivamente l'indirizzo PEC, l'indirizzo mail, il comune e indirizzo di residenza o il recapito telefonico, cliccare sul proprio nominativo in alto a destra (freccia rossa), quindi "Gestione profilo", modificare i dati e poi cliccare su Salva.

|                         | =                     | 2        |
|-------------------------|-----------------------|----------|
|                         | Cambia Profilo        | $\frown$ |
|                         | Utente                | Salva    |
| 04/11/2020              |                       |          |
|                         | PEC *                 |          |
| Gestione Profilo Logout | Comune di Residenza * |          |
| Contatti e Supporto     | NAPOLI                |          |

Per **informazioni o supporto**, il candidato deve fare riferimento ai dati di contatto inseriti dall'ente che bandisce il concorso e presenti sulle informazioni di contatto raggiungibili selezionando il concorso di interesse e cliccando su "Leggi".

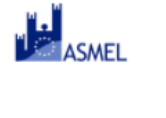

Assunzione Profilo cat. D1 <sup>Codice : 122</sup> Automatication Dati Contatto